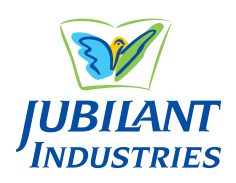

### **JUBILANT INDUSTRIES LIMITED**

(CIN: L24100UP2007PLC032909) Registered Office: Bhartiagram, Gajraula, District Amroha - 244 223, Uttar Pradesh, India E-mail: <u>investorsjil@jubl.com</u> Website: <u>www.jubilantindustries.com</u> Phone: +91-5924-267437

### NOTICE

NOTICE is hereby given that the Sixteenth Annual General Meeting of Members of Jubilant Industries Limited will be held on Wednesday, September 21, 2022 at 11:00 AM (IST) through Video Conferencing ('VC')/Other Audio Visual Means ('OAVM') to transact the following business:

#### **ORDINARY BUSINESS**

- 1. To consider and adopt:
  - a) the Audited Standalone Financial Statements of the Company for the Financial Year ended March 31, 2022, the Reports of the Board of Directors and Auditors thereon; and
  - b) the Audited Consolidated Financial Statements of the Company for the Financial Year ended March 31, 2022 and Report of the Auditors thereon.
- **2.** To appoint a Director in place of Mr. Priyavrat Bhartia (DIN: 00020603), who retires by rotation and being eligible offers himself for re-appointment.

By Order of the Board of Directors Jubilant Industries Limited

Noida Abhishek Mishra May 27, 2022 Company Secretary

### NOTES:

- Information pursuant to the provisions of Regulation 36(3) of SEBI (Listing Obligations and Disclosure Requirements) Regulations, 2015 (herein after referred as 'Listing Regulations') for Item No. 2, is annexed as **Annexure A** to this notice.
- 2. The Ministry of Corporate Affairs ('MCA') has vide its General Circular Nos. 14/2020, 17/2020, 20/2020, 02/2021, 21/2021 and 2/2022 dated April 8, 2020, April 13, 2020, May 5, 2020, January 13, 2021, December 14, 2021 and May 5, 2022, respectively (collectively referred to as 'MCA Circulars') and Securities and Exchange Board of India ('SEBI') vide its Circular Nos. SEBI/HO/CFD/CMD1/CIR/P/2020/79, SEBI/ HO/CFD/CMD2/CIR/P/2021/11 and SEBI/HO/CFD/CMD2/ CIR/P/2022/62 dated May 12, 2020, January 15, 2021 and May 13, 2022, respectively (collectively referred to as 'SEBI Circulars'), permitted the holding of the AGM through VC/OAVM, without physical presence of the Members at a common venue. In compliance with the provisions of Companies Act, 2013 ("Act"), Listing Regulations, MCA Circulars and SEBI Circulars, the 16th AGM of the Company is being held through VC/OAVM. The Registered Office of the Company shall be deemed to be the venue for the AGM.
- 3. Since this AGM is being held through VC/OAVM, physical attendance of Members has been dispensed with. Accordingly, the facility for appointment of proxy by the Members under Section 105 of the Act will not

### be available for the AGM and hence the Proxy Form, Attendance Slip and Route Map are not annexed to this Notice.

However, in pursuance of Section 112 and Section 113 of the Act, Corporate Members are entitled to appoint their authorized representatives to attend the AGM through VC/ OAVM on their behalf and to vote through electronic means.

- **4.** Members attending the AGM through VC / OAVM facility shall be counted for the purpose of reckoning the quorum under Section 103 of the Act.
- 5. In case of joint holders, the Member whose name appears as the first holder in the order of names as per the Register of Members of the Company will be entitled to vote at the AGM.
- In compliance with the aforesaid MCA Circulars and SEBI 6. Circulars, Notice, inter-alia, explaining the manner of attending AGM through VC/ OAVM and electronic voting (e-voting) along with the Annual Report for the Financial Year 2021-22 is being sent only through electronic mode to those Members whose e-mail addresses are registered with the Company or Depository Participants or Alankit Assignments Limited, Registrar and Transfer Agents ('RTA') of the Company. Members may note that the Notice and Annual Report 2021-22 will also be available on Company's website www.jubilantindustries.com, websites of the stock exchanges i.e. BSE Limited and National Stock Exchange of India Limited at www.bseindia.com and www.nseindia.com, respectively and on the website of National Securities Depository Limited ('NSDL') at www.evoting.nsdl.com.
- **7.** Since the AGM will be held through VC/OAVM without the physical presence of Members at a common venue, the route map is not required.
- 8. The Notice of AGM and Annual Report will be sent to those Members / beneficial owners whose name will appear in the Register of Members / list of Beneficial Owners received from the Depositories as on August 26, 2022.

### 9. Change of Address or Other Particulars

Members are requested to intimate change, if any, in their address (with PIN Code), E-mail ID, nominations, bank details, mandate instructions, National Electronic Clearing Service ('NECS') mandates, etc. under the signature of the registered holder(s) to:

- The Registrar and Transfer Agent ('RTA') of the Company in respect of shares held in physical form; and
- The Depository Participants in respect of shares held in electronic form.
- 10. As mandated by SEBI Circular No. SEBI/HO/MIRSD/MIRSD\_ RTAMB/P/CIR/2021/655 dated November 3, 2021 read with SEBI Circular No. SEBI/HO/MIRSD\_RTAMB/P/CIR/2021/687 dated December 14, 2021, the Company vide its letter dated

February 2, 2022 had requested all Shareholders including joint holders holding shares in physical form in the Company, to furnish their KYC including email id, nomination and other details in the prescribed Forms (ISR-1, ISR-2, ISR-3, SH-13 and SH-14), to the Registrar and Share Transfer Agent (RTA) of the Company. The aforesaid forms are available on the website of the Company at <u>www.jubilantindustries.com</u>. Members, who have not submitted the required details are requested to send these details to RTA, Alankit Assignment Limited at its Office at Alankit House, 4E/2, Jhandewalan Extension, New Delhi - 110055 or email to <u>rta@alankit.com</u>.

SEBI vide its Circulars dated January 25, 2022 and May 18, 2022, has mandated that while processing service requests the listed companies shall issue securities in dematerialized form only, viz., Issue of duplicate securities certificate; renewal/exchange of securities certificate; endorsement; sub-division/splitting of securities certificate; consolidation of securities certificates/ folios; transmission and transposition. Accordingly, Members are requested to make service requests by submitting a duly filled and signed Form ISR-4/ ISR-5, as the case may be. The said form can be downloaded from Company's website, i.e. www.jubilantindustries.com.

Pursuant to Section 72 of the Companies Act, 2013, individual Members holding Equity Shares of the Company either singly or jointly may nominate an individual to whom all the rights in the Shares of the Company shall vest in the event of death of the sole/all joint Members. Members holding shares in physical form, may send their nomination in the prescribed Form SH-13, duly filled in, to the Company or its RTA. If a Member desires to opt out or cancel the earlier nomination and record a fresh nomination, he/she may submit the same in Form ISR-3 or Form SH-14 as the case may be.

11. The Company has transferred the unpaid or unclaimed dividend declared for financial year 2010-11, to the Investor Education and Protection Fund (IEPF) established by the Central Government and the same can be accessed through the link: <u>https://www.jubilantindustries.com/</u><u>unclaimed-dividend-and-shares.html</u>. The said details have also been uploaded on the website of the IEPF Authority and the same can be accessed through the link: <u>www.iepf.gov.in</u>.

In addition to above, pursuant to the provisions of Investor Education and Protection Fund Authority (Accounting, Audit, Transfer and Refund) Rules, 2016, the Company has transferred 62,381 equity shares to the IEPF Authority on October 24, 2018, in respect of which dividend had remained unpaid or unclaimed for seven consecutive years or more as on due date of transfer, i.e., September 24, 2018. Details of shares so far transferred to the IEPF Authority are available on the website of the Company on <u>https://www.jubilantindustries.com/</u> <u>unclaimed-dividend-and-shares.html</u> and on the website of the IEPF Authority on <u>www.iepf.gov.in</u>.

No claims shall lie against the Company for the amounts transferred as above. Shareholders may note that shares as well as unpaid/unclaimed dividends transferred to the IEPF Authority can be claimed back from the IEPF Authority.

The concerned shareholders are advised to visit the weblink of the IEPF Authority (<u>http://www.iepf.gov.in/</u> <u>IEPF/refund.html</u>) or may contact Company's Registrar and Share Transfer Agent, i.e., Alankit Assignments Limited for detailed procedure to lodge the claim with the IEPF Authority. Mr. Abhishek Mishra, Company Secretary of the Company is the Nodal Officer for the purpose of verification of claims and co-ordination with IEPF Authority.

12. The Company has a dedicated E-mail address <u>investorsjil@jubl.com</u> for members to mail their queries or lodge complaints, if any. We will endeavor to reply to your queries at the earliest.

The Company's website <u>www.jubilantindustries.com</u> has a dedicated section on Investors. It also answers your Frequently Asked Questions (FAQs) on dematerialisation of shares.

- **13.** SEBI has mandated that securities of listed companies can be transferred only in dematerialized form effective from April 1, 2019. Members are, therefore, requested to dematerialise their shareholding, if not already done, to avoid inconvenience in future.
- 14. Pursuant to Clause 5A of the erstwhile Listing Agreement with the Stock Exchanges, members who had not claimed share certificates had been sent three reminder letters to claim their equity shares. Thereafter, in terms of the Listing Agreement, the equity shares, which remained unclaimed, were transferred during the year 2011-12 to JIL-Unclaimed Suspense Account. As on March 31, 2022, 3,858 Equity Shares pertaining to 119 shareholders are lying in this account. The voting rights on the said shares will remain frozen till the rightful owners of such shares claim the shares. Members may approach the Alankit Assignments Limited, the Registrar and Share Transfer Agent of the Company to get their shares released from this Account.
- **15.** All share and dividend related correspondence may be sent to RTA at the following address:

### **Alankit Assignments Limited**

(Unit: Jubilant Industries Limited) Alankit House, 4E/2, Jhandewalan Extension, New Delhi - 110 055, India Phone: +91-11-2354 1234/ 4254 1234 Fax: +91-11-2355 2001 E-mail: <u>rta@alankit.com</u>

In all correspondence, please quote your DP ID & Client ID or Folio Number.

- **16.** All the documents referred to in the accompanying Notice shall be available for inspection through electronic mode, basis the request being sent on <u>investorsjil@jubl.com</u>.
- **17.** During the AGM, Members may access the scanned copy of Register of Directors and Key Managerial Personnel and their shareholding, maintained under Section 170 of the Act and the Register of Contracts and Arrangements in which Directors are interested, maintained under Section 189 of the Act and other relevant documents, upon log-in to NSDL e-voting system at <a href="https://www.evoting.nsdl.com">https://www.evoting.nsdl.com</a>.

## 18. Procedure for remote e-voting and e-voting during the AGM

(i) Pursuant to Section 108 of the Act read with Rule 20 of the Companies (Management and Administration) Rules, 2014 as amended from time to time, Regulation 44 of the Listing Regulations and in terms of SEBI circular no. SEBI/ HO/CFD/CMD/CIR/P/2020/242 dated December 9, 2020, the Company is pleased to provide to its Members, the facility to exercise their right to vote on resolutions proposed to be considered at the 16<sup>th</sup> AGM by electronic means and has engaged the services of NSDL to provide the facility of casting the votes by the Members using an electronic voting system

from a place other than venue of the AGM ('remote e-voting') as well as e-voting during the proceedings of the AGM through VC/OAVM ('e-voting at the AGM').

- The remote e-voting period commences on Sunday, September 18, 2022 (9:00 AM IST) and ends on Tuesday, September 20, 2022 (5:00 PM IST).
- (iii) Members holding shares either in physical form or in dematerialized form, as on the close of business hours on Wednesday, September 14, 2022, being the cut-off date, are entitled to vote on the Resolutions set forth in this Notice. The voting rights of Members shall be in proportion to their shares in the paid-up equity share capital of the Company as on the cut-off date. Any person who is not a Member as on the cut-off date should treat this Notice for information purpose only.
- (iv) Any person, who acquires shares of the Company and becomes a Member of the Company after dispatch of the Notice and holding shares as of the cut-off date,

may obtain the login ID and password by sending a request at <u>evoting@nsdl.co.in</u> or <u>rta@alankit.com</u>. However, if he/she is already registered with NSDL for remote e-voting then he/she can use his/her existing User ID and password for casting the vote.

(v) The instructions for remote e-voting are as under:

### Step 1: Access to NSDL e-Voting system

## A. Login method for e-Voting and joining virtual meeting for Individual shareholders holding securities in demat mode:

In terms of SEBI circular dated December 9, 2020 on e-Voting facility provided by Listed Companies, individual shareholders holding securities in demat mode are allowed to vote through their demat account maintained with Depositories and Depository Participants. Shareholders are advised to update their mobile number and email id in their demat accounts in order to access e-Voting facility.

Login method for individual shareholders holding securities in demat mode is given below:

|                         | Login Method                                                                                                    |  |  |
|-------------------------|----------------------------------------------------------------------------------------------------|--|--|
| Individual shareholders | A. NSDL IDeAS facility                                                                                                    |  |  |
| holding securities in   | If you are already registered, follow the below steps:                                                                                                    |  |  |
| NSDL                    | 1. Visit the e-Services website of NSDL. Open web browser by typing the following URL: <u>https://eservices.nsdl.com/</u> either on a Personal Computer or on a mobile.                                                                                                    |  |  |
|                         | 2. Once the home page of e-Services is launched, click on the <b>"Beneficial Owner"</b> icon under <b>"Login"</b> which is available under <b>"IDeAS"</b> section.                                                                                                    |  |  |
|                         | 3. A new screen will open. You will have to enter your User ID and Password. After successful authentication, you will be able to see e-Voting services.                                                                                                    |  |  |
|                         | 4. Click on "Access to e-Voting" under e-Voting services and you will be able to see e-Voting page.                                                                                                    |  |  |
|                         | 5. Click on options available against company name <b>or e-Voting service provider</b> - <b>NSDL</b> and you will be re-directed to NSDL e-Voting website for casting your vote during the remote e-Voting period or joining virtual meeting & voting during the meeting.                                                                                                    |  |  |
|                         | If you are not registered for IDeAS e-Services, follow the below steps:                                                                                                    |  |  |
|                         | 1. Option to register is available at <u>https://eservices.nsdl.com</u> .                                                                                                    |  |  |
|                         | 2. Select "Register Online for IDeAS" Portal or click at                                                                                                    |  |  |
|                         | https://eservices.nsdl.com/SecureWeb/IdeasDirectReg.jsp                                                                                                    |  |  |
|                         | 3. Please follow steps given in points 1-5 above.                                                                                                    |  |  |
|                         | B. e-Voting website of NSDL                                                                                                    |  |  |
|                         | 1. Visit the e-Voting website of NSDL. Open web browser by typing the following URL: <u>https://www.evoting.nsdl.com</u> / either on a Personal Computer or on a mobile.                                                                                                    |  |  |
|                         | 2. Once the home page of e-Voting system is launched, click on the icon "Login" which is available under 'Shareholder/ Member' section.                                                                                                    |  |  |
|                         | 3. A new screen will open. You will have to enter your User ID (i.e. your sixteen digit demat account number held with NSDL), Password/OTP and a Verification Code as shown on the screen.                                                                                                    |  |  |
|                         | 4. After successful authentication, you will be redirected to NSDL Depository site wherein you can see e-Voting page. Click on options available against company name or e-Voting service provider - NSDL and you will be redirected to e-Voting website of NSDL for casting your vote during the remote e-Voting period or joining virtual meeting & voting during the meeting. |  |  |
|                         | Shareholders/Members can also download NSDL Mobile App 'NSDL Speede' facility by scanning the QR code mentioned below for seamless voting experience                                                                                                    |  |  |
|                         | NSDL Mobile App is available on                                                                                                    |  |  |
|                         | 💣 App Store 🛛 🕨 Google Play                                                                                                    |  |  |
|                         |                                                                                                    |  |  |

| Individual shareholders<br>holding securities in<br>demat mode with CDSL | 1. Existing users who have opted for Easi/Easiest, they can login through their user id and password.<br>Option will be made available to reach e-Voting page without any further authentication. The<br>URL for users to login to Easi/Easiest are <u>https://web.cdslindia.com/myeasi/home/login</u> or <u>www.</u><br><u>cdslindia.com</u> and click on New System Myeasi.                                                                                      |
|--------------------------------------------------------------------------|----------------------------------------------------------------------------------------------------|
|                                                                          | 2. After successful login to Easi/Easiest the user will be able to see the E-Voting Menu. The Menu will have links of e-Voting service provider i.e. NSDL. Click on NSDL to cast your vote.                                                                                                    |
|                                                                          | 3. If the user is not registered for Easi/Easiest, option to register is available at <a href="https://web.cdslindia.com/myeasi/Registration/EasiRegistration">https://web.cdslindia.com/myeasi/Registration/EasiRegistration</a>                                                                                                    |
|                                                                          | 4. Alternatively, the user can directly access e-Voting page by providing demat Account Number<br>and PAN No. from a link in <u>www.cdslindia.com</u> home page. The system will authenticate the user<br>by sending OTP on registered Mobile & Email as recorded in the demat Account. After successful<br>authentication, user will be provided links for the respective e-Voting service provider ('ESP') i.e.<br><b>NSDL</b> where the e-Voting is in progress |
| Individual shareholders<br>(holding securities                           | 1. You can also login using the login credentials of your demat account through your Depository<br>Participant registered with NSDL/CDSL for e-Voting facility.                                                                                                    |
| in demat mode)<br>login through their<br>depository participants         | <ol> <li>Once login, you will be able to see e-Voting option. Once you click on e-Voting option, you will<br/>be redirected to NSDL/CDSL Depository site after successful authentication, wherein you can<br/>see e-Voting feature.</li> </ol>                                                                                                    |
|                                                                          | 3. Click on options available against company name or ESP - NSDL and you will be redirected to e-Voting website of NSDL for casting your vote during the remote e-Voting period or joining virtual meeting & voting during the meeting.                                                                                                    |

Important Note: Members who are unable to retrieve User ID/ Password are advised to use Forget User ID and Forget Password option available at abovementioned website.

Helpdesk for individual shareholders holding securities in demat mode for any technical issues related to login through Depository i.e. NSDL and CDSL

| Login Type                                                               | Helpdesk details                                                                                                    |
|--------------------------------------------------------------------------|----------------------------------------------------------------------------------------------------|
| Individual shareholders<br>holding securities in demat<br>mode with NSDL | Please contact NSDL helpdesk by sending a request at <u>evoting@nsdl.co.in</u> or call at toll free no.: 1800 1020 990 and 1800 224 430   |
| Individual shareholders<br>holding securities in demat<br>mode with CDSL | Please contact CDSL helpdesk by sending a request at <u>helpdesk.evoting@cdslindia.com</u> or contact at 022- 23058738 or 022-23058542-43 |

- B. Login Method for shareholders other than individual shareholders holding securities in demat mode and shareholders holding securities in physical mode.
  - 1. Open web browser by typing the following URL: <u>https://www.evoting.nsdl.com/</u>.
  - 2. Once the home page of e-voting system is launched, click on the icon 'Login' which is available under 'Shareholders/ Member' Section.
  - 3. A new screen will open. Kindly enter your User ID, your Password and the Verification Code as shown on the screen.

Alternatively, if you are registered for NSDL e-services i.e. IDEAS, you may log-in at <u>https://eservices.nsdl.com/</u> with your existing IDEAS login. Once you log-in to NSDL e-services after using your log-in credentials, click on e-voting and you may proceed to Step 2 i.e. cast your vote electronically.

4. User ID details are given below:

| Ma<br>De | anner of holding shares i.e.<br>emat (NSDL or CDSL) or Physical | Your User ID is:                                                                                                    |
|----------|-----------------------------------------------------------------|----------------------------------------------------------------------------------------------------|
| a)       | For Members who hold shares in demat account with NSDL.         | 8 Character DP ID followed by 8 Digit Client ID<br>For example if your DP ID is IN300*** and Client ID is 12***** then your user ID<br>is IN300** *12* * ** *              |
| b)       | For Members who hold shares in demat account with CDSL.         | 16 Digit Beneficiary ID<br>For example if your Beneficiary ID is 12* * ** ** * * * * * * then your user ID is<br>12* ** ** ** ** ** *                                      |
| c)       | For Members holding shares in<br>Physical Form.                 | EVEN (E-voting Event Number) followed by Folio Number registered with the Company<br>For example if folio number is 001*** and EVEN is 101456 then user ID is 101456001*** |

- 5. Password details are given below:
  - a) If you are already registered for e-voting, then you can use your existing password to login and cast your vote.
  - b) If you are using NSDL e-voting system for the first time, kindly retrieve the 'initial password' which was communicated to you. Upon retrieval of your 'initial password', you need to enter the 'initial password' and the system will prompt you to change your password.
  - c) How to retrieve your 'initial password'?
    - (i) If your e-mail ID is registered in your demat account or with the Company, your 'initial password' is communicated to you on your e-mail ID. Kindly trace the e-mail sent to you from NSDL. Open the e-mail and open the attachment i.e. a .pdf file. The password to open the .pdf file is your 8 digit Client ID for NSDL account, last 8 digits of Client ID for CDSL account or folio number for shares held in physical form. The .pdf file contains your 'User ID' and your 'initial password'.
    - (ii) If your e-mail ID is not registered, please follow steps mentioned below in Process for those shareholders whose email id is not registered.
- 6. If you are unable to retrieve or have not received the 'initial password' or have forgotten your password:
  - a) Click on 'Forgot User Details/Password?' (If you are holding shares in your demat account with NSDL or CDSL) option available on <u>www.evoting.nsdl.com</u>.
  - b) Click on 'Physical User Reset Password?' (If you are holding shares in physical mode) option available on <u>www.evoting.nsdl.com</u>.
  - c) If you are still unable to retrieve the password by aforesaid two options, kindly send a request at <u>evoting@nsdl.co.in</u> mentioning your demat account number/folio number, your PAN no., your name and your registered address.
  - d) Members can also use the OTP (One Time Password) based login for casting the votes on the e-voting system of NSDL.
- 7. After entering your password, kindly tick on Agree to 'Terms and Conditions' by selecting the check box.
- 8. Thereafter, kindly click on 'Login' button upon which the e-Voting home page will open.

## Step 2: Casting your vote electronically and join the AGM on NSDL e-voting system:

- 1. After successful login at Step 1, you will be able to see all the companies "EVEN" in which you are holding shares and whose voting cycle and General Meeting is in active status.
- 2. Select 'EVEN' of the Company for which you wish to cast your vote during the remote e-voting period and casting your vote during the AGM. For joining

virtual meeting, you need to click on "VC/OAVM" link placed under "Join Meeting".

- 3. Now you are ready for e-Voting as the Voting page opens.
- Cast your vote by selecting appropriate options i.e. assent or dissent, verify/modify the number of shares for which you wish to cast your vote and click on 'Submit' and also 'Confirm' when prompted.
- 5. Upon confirmation, the message 'Vote cast successfully' will be displayed.
- 6. You may also print the details of the votes cast by you by clicking on the print option on the confirmation page.
- 7. Once you confirm your vote on the Resolution, you will not be allowed to modify your vote.

### 19. General Guidelines for Shareholders

- Institutional shareholders (i.e. other than individuals, HUF, NRI etc.) are required to send scanned copy (PDF/ JPG Format) of the relevant Board Resolution/ Authority letter etc. with attested specimen signature of the duly authorized signatory(ies) who are authorized to vote, to the Scrutinizer by e-mail to <u>sanjaygrover7@gmail.com</u> with a copy marked to <u>evoting@nsdl.co.in</u>. Institutional shareholders (i.e. other than individuals, HUF, NRI etc.) can also upload their Board Resolution / Power of Attorney / Authority Letter etc. by clicking on "Upload Board Resolution / Authority Letter" displayed under "e-Voting" tab in their login.
- 2. It is strongly recommended not to share your password with any other person and take utmost care to keep your password confidential. Login to the e-voting website will be disabled upon five unsuccessful attempts to key in the correct password. In such an event, you will need to go through the "Forgot User Details/Password?" or "Physical User Reset Password?" option available on www.evoting.nsdl.com to reset the password.
- In case of any queries, you may refer the Frequently Asked Questions (FAQs) for Shareholders and e-voting user manual for Shareholders available at the download section of <u>www.evoting.nsdl.com</u> or call on toll free no.: 1800 1020 990 and 1800 224 430 or send a request to Mr. Amit Vishal, Senior Manager at <u>evoting@nsdl.co.in</u>.

# 20. Process for those shareholders whose email id is not registered with the depositories for procuring user id and password and registration of e-mail id for e-voting for the resolutions set out in this notice:

- 1. In case shares are held in physical mode please provide folio no., name of shareholder, scanned copy of the share certificate (front and back), PAN (self-attested scanned copy of PAN card), AADHAR (self-attested scanned copy of Aadhar Card) by sending e-mail at investorsjil@jubl.com or rta@alankit.com.
- In case shares are held in demat mode, please provide DPID-CLID (16 digit DPID + CLID or 16 digit beneficiary ID), Name, client master or copy of Consolidated Account statement, PAN (self attested scanned copy of PAN card), AADHAR (self attested scanned copy of Aadhar Card) to <u>investorsjil@jubl.com</u> or <u>rta@alankit.com</u>.

If you are an Individual shareholders holding securities in demat mode, you are requested to refer to the login method explained at **step 1 (A) i.e. Login method for e-Voting and joining virtual meeting for Individual shareholders holding securities in demat mode.** 

3. Alternatively shareholder/members may send a request to <u>evoting@nsdl.co.in</u> for procuring user id and password for e-voting by providing above mentioned documents.

## 21. THE INSTRUCTIONS FOR MEMBERS FOR E-VOTING ON THE DAY OF THE AGM ARE AS UNDER: -

- 1. The procedure for e-Voting on the day of the AGM is same as the instructions mentioned above for remote e-voting.
- 2. Only those Members/ shareholders, who will be present in the AGM through VC/OAVM facility and have not casted their vote on the Resolutions through remote e-Voting and are otherwise not barred from doing so, shall be eligible to vote through e-Voting system during the AGM.
- 3. Members who have voted through Remote e-Voting will be eligible to attend the AGM. However, they will not be eligible to vote at the AGM.
- 4. The details of the person who may be contacted for any grievances connected with the facility for e-Voting on the day of the AGM shall be the same person mentioned for Remote e-voting.

## 22. INSTRUCTIONS FOR MEMBERS FOR ATTENDING THE AGM THROUGH VC/OAVM ARE AS UNDER:

- 1. The Members will be allowed to join the AGM through VC/ OAVM facility, thirty (30) minutes before the scheduled time of commencement of the AGM and shall be kept open throughout the proceedings of the AGM. The facility of participation at the AGM through VC/OAVM will be made available for 1000 members on first come first serve basis. This will not include large Shareholders (Shareholders holding 2% or more shareholding), Promoters, Institutional Investors, Directors, Key Managerial Personnel, the Chairpersons of the Audit Committee, Nomination, Remuneration and Compensation Committee and Stakeholders Relationship Committee, Auditors, etc. who are allowed to attend the AGM without restriction on account of first come first serve basis.
- Member will be provided with a facility to attend the 2. AGM through VC/OAVM through the NSDL e-Voting system. Members may access by following the steps mentioned above for Access to NSDL e-Voting system. After successful login, you can see link of "VC/ OAVM link" placed under "Join meeting" menu against company name. You are requested to click on VC/OAVM link placed under Join Meeting menu. The link for VC/ OAVM will be available in Shareholder/Member login where the EVEN of Company will be displayed. Please note that the members who do not have the User ID and Password for e-Voting or have forgotten the User ID and Password may retrieve the same by following the remote e-Voting instructions mentioned in the notice to avoid last minute rush.
- 3. Members are encouraged to join the Meeting through Laptops for better experience.

- 4. Further Members will be required to allow Camera and use Internet with a good speed to avoid any disturbance during the meeting.
- Please note that Participants Connecting from Mobile Devices or Tablets or through Laptop connecting via Mobile Hotspot may experience Audio/Video loss due to Fluctuation in their respective network. It is therefore recommended to use Stable Wi-Fi or LAN Connection to mitigate any kind of aforesaid glitches.
- 6. Members who would like to express their views or ask questions during the AGM may register themselves as speakers by sending their request from their registered email address mentioning their name, DP ID and Client ID/folio number, PAN, mobile number at <u>investorsjil@jubl.com</u> from Wednesday, September 14, 2022 (9:00 AM IST) to Friday, September 16, 2022 (5:00 PM IST). A Member who has registered as a speaker will only be allowed to express views/ask questions during the AGM. The Company reserves the right to restrict the number of questions and number of speakers, as appropriate for smooth conduct of the AGM.
- Shareholders who would like to express their views/have questions may send their questions in advance mentioning their name, demat account number/folio number, email id, mobile number at <u>investorsjil@jubl.com</u>. The same will be replied by the company suitably.
- Members who need assistance before or during the AGM, can contact NSDL on <u>evoting@nsdl.co.in</u> / 1800-1020- 990 and 1800 22 44 30 or contact Mr. Amit Vishal, Senior Manager - NSDL at <u>evoting@nsdl.co.in</u>

### 23. Other Instructions

- The Board of Directors have appointed Mr. Devesh Kumar Vasisht (FCS No. 8488, C.P. No.: 13700), Partner of M/s. Sanjay Grover & Associates, Company Secretaries, as 'Scrutinizer' to scrutinize the process of e-voting during the AGM and remote e-voting held before the AGM in a fair and transparent manner.
- 2. The Scrutinizer shall, immediately after the conclusion of e-voting at the AGM, unblock the votes cast through remote e-voting and e-vote cast during AGM and will make, not later than 2 working days from the conclusion of the AGM, a consolidated Scrutinizer's Report of the total e-votes cast in favour or against, if any, to the Chairman or a person authorised by him in writing, who shall countersign the same and declare the result of the voting forthwith.
- 3. The results of voting will be declared within 2 working days from the conclusion of the AGM i.e. on or before Friday, September 23, 2022 and the result declared along with the report of the Scrutinizer shall be placed on the website of the Company and on the website of NSDL immediately after declaration of result by the Chairman or a person authorised by him and the result shall also be communicated to the Stock Exchanges.
- The recorded transcript of the AGM shall be placed on the Company's website <u>www.jubilantindustries.com</u> in the Investors Section, as soon as possible after conclusion of AGM.
- 5. Subject to receipt of requisite number of votes, the resolutions shall be deemed to be passed at the AGM scheduled to be held on Wednesday, September 21, 2022.

### **ANNEXURE A TO THIS NOTICE**

#### Information for Item No. 2

## (Director seeking re-appointment at AGM pursuant to Regulation 36(3) of the Listing Regulations forming part of this Notice)

### MR. PRIYAVRAT BHARTIA (DIN: 00020603)

Mr. Priyavrat Bhartia, aged 45 years, is Non-Executive Director of Jubilant Industries Limited. Mr. Bhartia has around 25 years of industry experience. He holds Bachelors' degree in Economics from Dartmouth College (USA) and Masters in Business Administration from Stanford University (USA). He is on the Board of the Company since October 28, 2010. He holds 253 equity shares of the Company.

He also holds directorships in the following companies:

### **Listed Companies:**

- Jubilant Ingrevia Limited
- Jubilant Pharmova Limited

- HT Media Limited
- Hindustan Media Ventures Limited
- Digicontent Limited

### **Other Companies:**

- The Hindustan Times Limited
- Jubilant Agri and Consumer Products Limited
- Jubilant Enpro Private Limited
- Jubilant Realty Private Limited
- ARS Trustee Company Private Limited
- Earthstone Holding (Two) Private Limited
- SB Trusteeship Services Private Limited
- PSB Trustee Company Private Limited
- SPB Trustee Company Private Limited
- SSP Trustee Company Private Limited
- SSBPB Investment Holding Private Limited

| Sr. No. | Name of Company                             | Listed / Unlisted | Name of Committee                                            | Chairman/ |
|---------|---------------------------------------------|-------------------|--------------------------------------------------------------|-----------|
| 1       | hubilant Dhanna ava Linaitad                | Company           | Audit Committee                                              | Member    |
| I       | Jubilant Pharmova Limited                   | Listed            | Audit Committee                                              | Member    |
|         |                                             |                   | Sustainability & Corporate Social Responsibility Committee   | Member    |
|         |                                             |                   | Capital Issue Committee                                      | Member    |
|         |                                             |                   | Finance Committee                                            | Member    |
|         |                                             |                   | Fund Raising Committee                                       | Member    |
| 2       | Jubilant Industries Limited                 | Listed            | Nomination Remuneration and Compensation Committee           | Member    |
|         |                                             |                   | Sustainability and Corporate Social Responsibility Committee | Chairman  |
|         |                                             |                   | Stakeholders' Relationship Committee                         | Member    |
|         |                                             |                   | Restructuring Committee                                      | Chairman  |
|         |                                             |                   | Finance Committee                                            | Chairman  |
| 3       | Jubilant Agri and Consumer                  | Unlisted          | Nomination and Remuneration Committee                        | Member    |
|         | Products Limited                            |                   | Sustainability and Corporate Social Responsibility Committee | Chairman  |
|         |                                             |                   | Restructuring Committee                                      | Chairman  |
|         |                                             |                   | Finance Committee                                            | Chairman  |
| 4       | The Hindustan Times Limited                 | Unlisted          | Audit Committee                                              | Member    |
|         |                                             |                   | Nomination Committee                                         | Member    |
|         |                                             |                   | Corporate Social Responsibility Committee                    | Member    |
| 5       | Hindustan Media Ventures<br>Limited         | Listed            | Investment & Banking Committee                               | Chairman  |
|         |                                             |                   | Corporate Social Responsibility Committee                    | Member    |
|         |                                             |                   | Stakeholders' Relationship Committee                         | Member    |
| 6       | HT Media Limited                            | Listed            | Corporate Social Responsibility Committee                    | Member    |
|         |                                             |                   | Investment Committee                                         | Member    |
|         |                                             |                   | Risk Management Committee                                    | Member    |
|         |                                             |                   | Nomination and Remuneration Committee                        | Member    |
|         |                                             |                   | Stakeholders' Relationship Committee                         | Member    |
|         |                                             |                   | Banking and Finance Committee                                | Member    |
| 7       | Earthstone Holding (Two)<br>Private Limited | Unlisted          | Corporate Social Responsibility Committee                    | Member    |
| 8       | Digicontent Limited                         | Listed            | Banking and Finance Committee                                | Member    |
| 9       | Jubilant Ingrevia Limited                   | Listed            | Risk Management Committee                                    | Member    |
|         |                                             |                   | Sustainability and Corporate Social Responsibility Committee | Member    |
|         |                                             |                   | Finance Committee                                            | Member    |

### Details of his Committee Chairmanship/memberships are given below:

Note: Mr. Bhartia has not resigned from any listed entity during last 3 financial years.

During the Financial Year ended March 31, 2022, Mr. Priyavrat Bhartia attended 5 meetings of Board of Directors of the Company out of Six meetings.

On re-appointment, Mr. Bhartia shall be liable to retire by rotation. Mr. Priyavrat Bhartia being brother of Mr. Shamit Bhartia, Director, is related to him. He is not related to any other Director and Key Managerial Personnel of the Company.

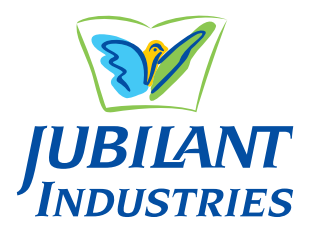

## ANNUAL REPORT 2021-22

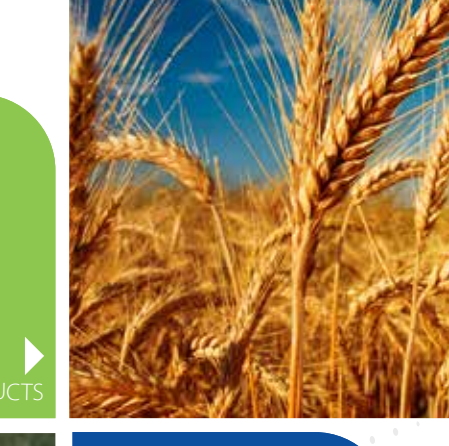

PERFORMANCE POLYMERS

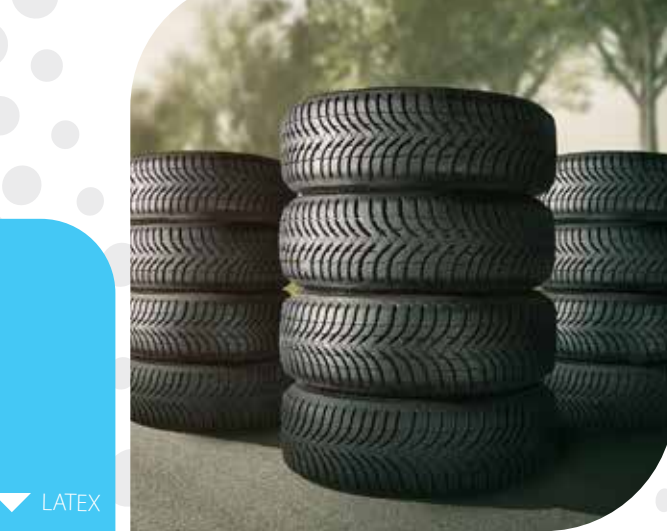

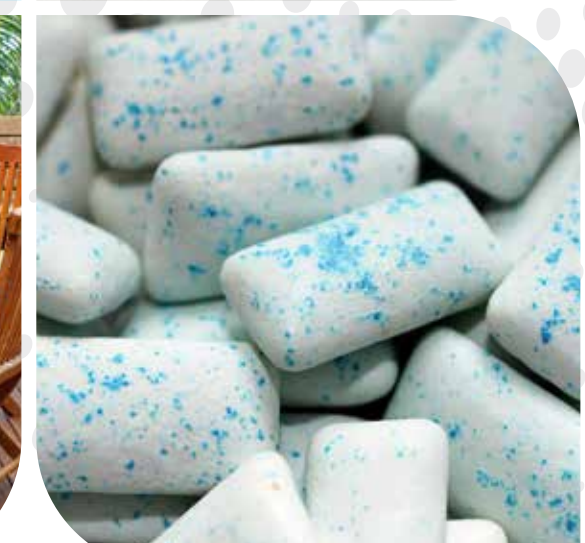

FOOD POLYMERS

## Corporate **INFORMATION**

### **REGISTERED OFFICE**

Bhartiagram, Gajraula District Amroha - 244 223 Uttar Pradesh, India Tel.: +91-5924-267200 Email: investorsjil@jubl.com Website: www.jubilantindustries.com

### **CORPORATE IDENTITY NUMBER (CIN)**

L24100UP2007PLC032909

### **CORPORATE OFFICE**

1A, Sector 16A, NOIDA - 201 301 Uttar Pradesh, India

### **STATUTORY AUDITORS**

BGJC & Associates, LLP Chartered Accountants Raj Tower - 1, G - 1, Alaknanda Community Center, New Delhi - 110 019, India

### **INTERNAL AUDITORS**

Ernst & Young, LLP Golf View, Corporate Tower B, Sector 42, Sector Road, Gurugram - 122 002, Haryana, India

### **COMPANY SECRETARY**

Abhishek Mishra

### REGISTRAR AND SHARE TRANSFER AGENT

Alankit Assignments Limited Alankit House, 4E/2, Jhandewalan Extension, New Delhi - 110 055, India Tel.: +91-11-23541234, 42541234 Email: rta@alankit.com

### **BANKERS**

Axis Bank Limited RBL Bank Limited Yes Bank Limited SBM Bank (India) Limited IDFC First Bank Limited ICICI Bank Limited HDFC Bank Limited

## Table of **CONTENTS**

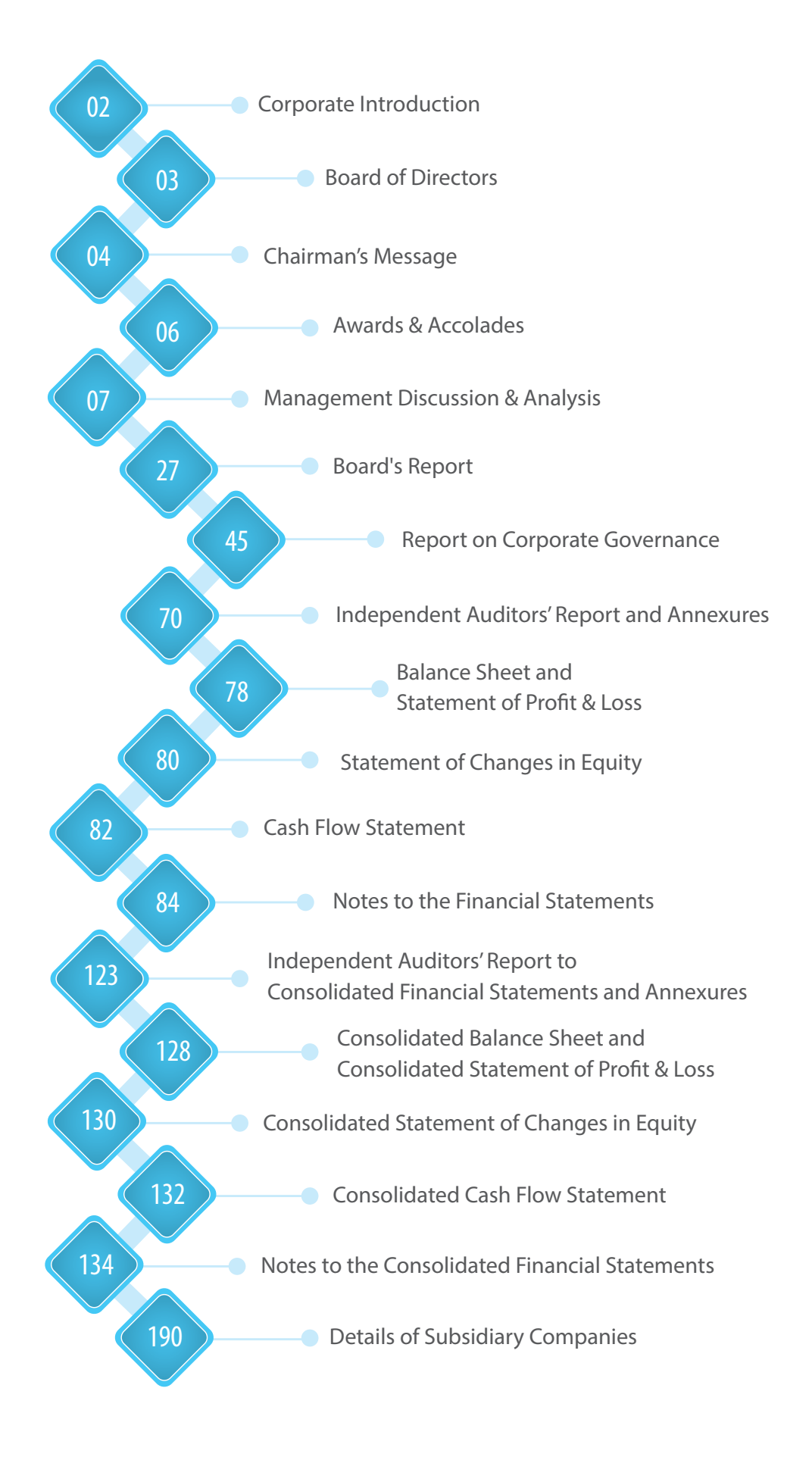